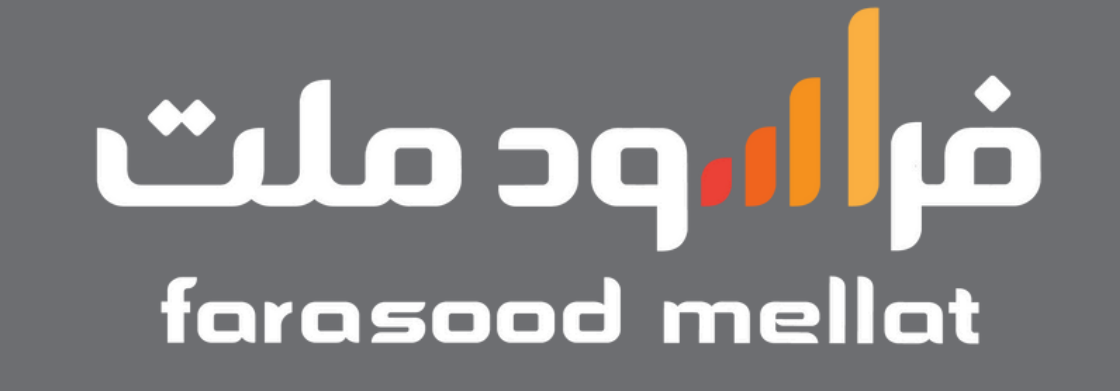

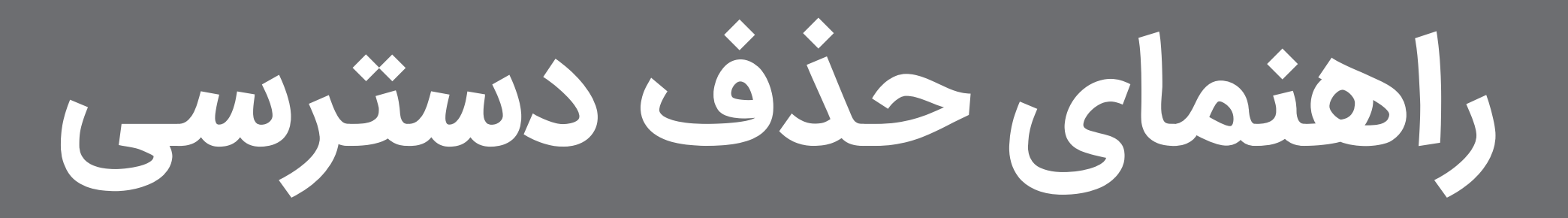

| •••   |                         |                                                                                |              |       |                  |        |
|-------|-------------------------|--------------------------------------------------------------------------------|--------------|-------|------------------|--------|
| ← → C |                         |                                                                                |              |       |                  |        |
| ورود  | پانٹ ملت<br>bonk mellot |                                                                                | 3 <b>0</b> 0 |       | 10/ 4/200        |        |
|       |                         |                                                                                |              |       |                  |        |
|       | ه بانکداری باز          | ن بارگیما<br>کسب و کار خود را با زیرساخت متمایز و نوآوران<br>بانک ملت رشد دهید |              |       |                  |        |
|       |                         | ← شرکای تجاری                                                                  |              |       | روی دکمه مشتریان | کدا بر |
|       |                         | ***                                                                            | •••••        | ••••• | /حقوقی کلیک کنید | قيقى   |

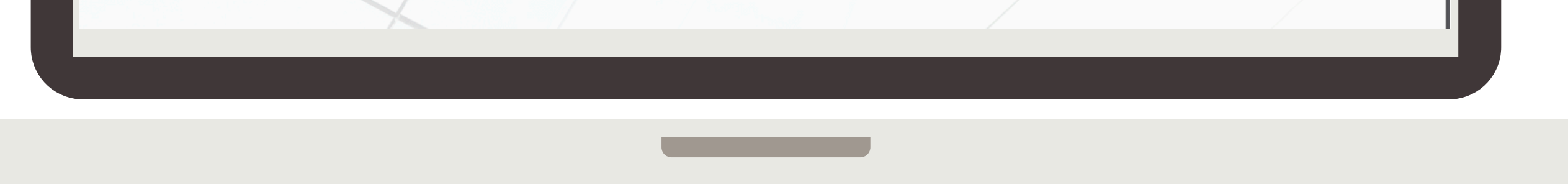

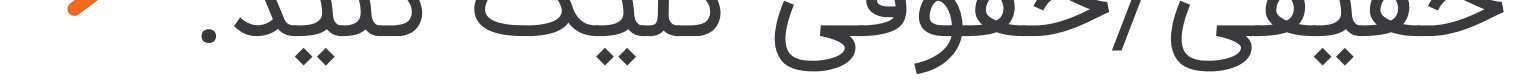

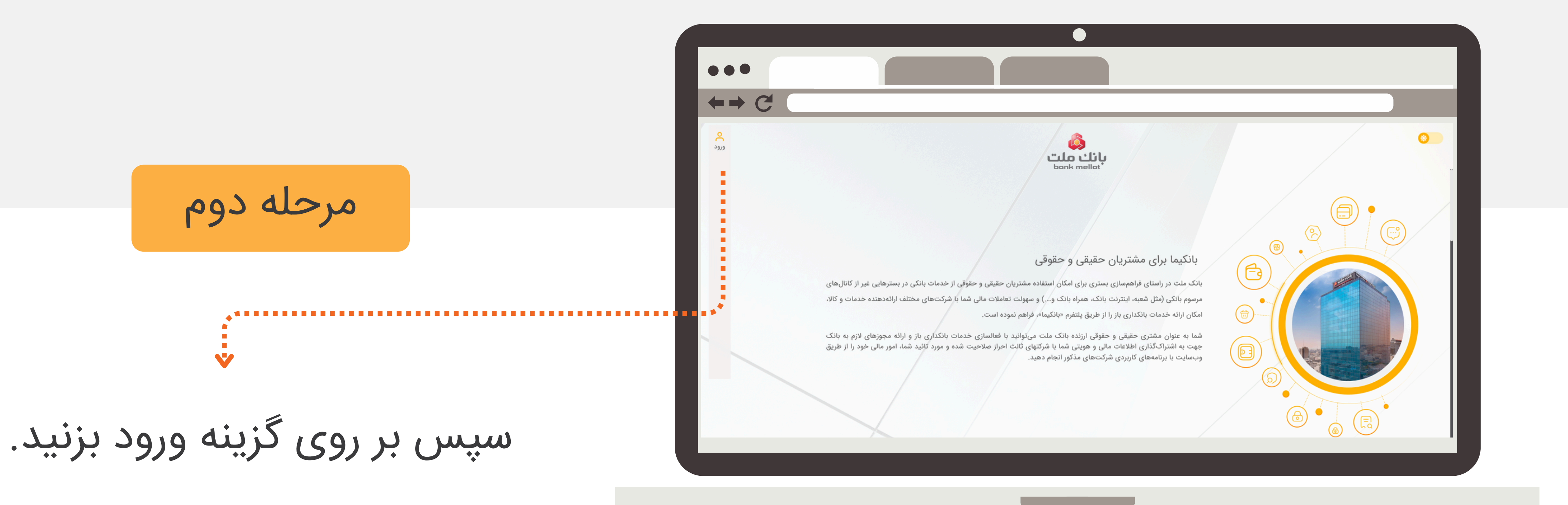

![](_page_0_Picture_6.jpeg)

![](_page_0_Figure_7.jpeg)

گزینه درخواست رمز را بزنید، کد اس ام اس شده را وارد کنید و دکمه ادامه را بزنید.

![](_page_0_Picture_9.jpeg)